# شرکة دي ل ينغرزالوك

ل استخدام<sup>دد</sup> ي

**D6000S** 

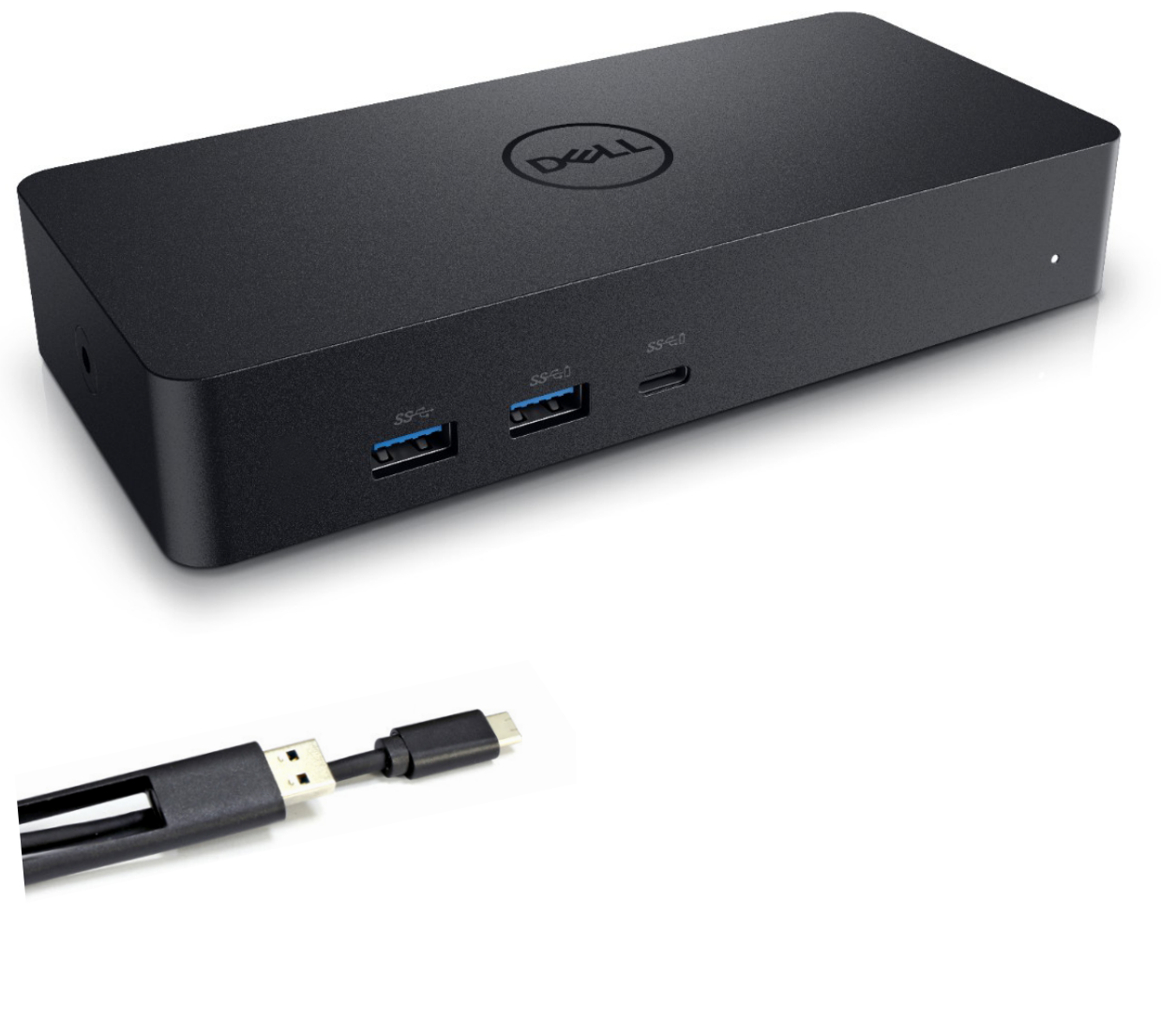

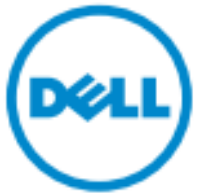

ملاحظة :تشير الملاحظة إلى المعلومات الهامة التي تساعدك على تحقيق استفادة من جهاز الكمبيوتر الخاص لك بك.

🛆 .تالإر شادا ات باع يـ تم لـ م إذا الـ بـ يانـ ات فـ قدان أو الأجهزة فـ ي تـ لف حدوث احـ تمال إلـ ي الـ تـ نـ بـ يه يـ الـ يـ الـ يـ الـ يـ الـ يـ الـ يـ الـ يـ الـ يـ الـ يـ الـ يـ الـ ي -

🗥 الموت أو الـ شخصدية، الإ صابـ ة بـ الـ ممـ تـ لـكات، ضرر حدوث احـ تمال إلـ ى يـ شـ ير تـ حذيـ ر **:تـ حذيـ ر** 

#### جميع الحقوق محفوظة لشركة ديل2021

يمنع منع أ باتاً تغيير المعلومات الواردة في هذا المستند من دون إشعار او استنساخ هذه المواد بأية طريقة كانت دون الحصول على إذن كتا <sup>ي من</sup> شركة ديل

العلامات التجارية المستخدمة في هذا النص: Dell و Dell هي علامات تجارية لشركة ديل، "Intel،

Microsoft Corporation , Mudows في علامات تجارية أو علامات تجارية مسجلة لشركة إنتل في الولايات المتحدة وبلدان أخرى؛ اما "Microsoft ©, Windows في Microsoft في Microsoft Corporation في علامات تجارية مسجلة لشركة ميكرسوفت Microsoft Corporation في الولايات المتحدة أخرى وبد لدان؛ بلوتوث "Bluetooth هي علامة تجارية مسجلة ومملوكة لشركة بلوتوث سي اي جيBluetooth SIG م ،وتستخدمها شركة ديل بموجب ترخيص تقنية بلو راي Blue Disc هي علامة تجارية مسجلة ومملوكة لشركة بلوتوث سي اي جيBlue للاستخدام على الإسطوانات والمشغلات والعلامات الد تجارية والأسماء الأخرى يمكن أن تستخدم في هذا المستند للإشارة إما إلى الشركات المالكة لهذه العلامات والأسماء أو منتجاتهم. ويخلي يركة ديل الأخرى الد تجارية والأسماء الأخرى يمكن أن تستخدم في هذا المستند للإشارة إما إلى الشركات المالكة لهذه العلامات والأسماء أو منتجاتهم. ويخلي يل كالأخرى الد تجارية والأسماء الأخرى يمكن أن تستخدم في هذا المستند للإشارة إما إلى الشركات المالكة

2021 - 07 Rev. A00

# مد تويات العلبة

a. جهاز ديل دوك D6000S b. م حول الطاقة وسلك الكهرباء

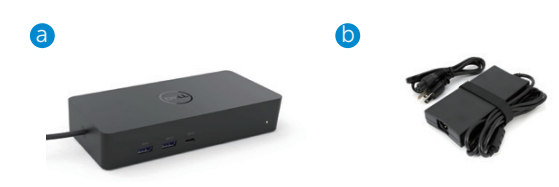

### المواصد فات

#### الدخل

- (Via C-to-A converter) يوس بي USB USB
  - يو إس بي سکيUSB (يدعم حتىW3 )

# الخرج

- 3 منافذ يوإس 3ھ**ِ من نوع**A
- 1منفذ يو إس بَحْيَ من نوع A ( طاقة مشتركة )
- 1 x USB 3.0 Type A (front, PowerShare) ·
- 1 فتحة يو إس بي -سكيUSB (للبيانات و لطاقة المشتركة )
  - 1 x USB -C (front, Data only, and PowerShare) ·
    - 1 منف**I**M
    - 1 x HDMI ·
    - · 2 منافذ عرض
    - · والاسرد الاتحرير (سماعة / ميكروفون)

#### دعطUSB 3.1 Gen

قدرة المنتج: إشارات المنتجتعطايايت في الثانية 5 •اسـم الـماريكۋبرسـبيد :يو إس بي ملاحظة:يو إس بي 3.3 BSUGenهمصطلحاتمتشابهة

### مؤشر الطاقة LED

في الوض للمعادي :الضوء الأبيض وضع الاحتياط :الضوء الأصفر في وضع الايق :هصباح مطفى

#### LED مؤ شرلمن LED

اتصال :اخضر (أخضر خالص) ارتباط نشط :ومضات صفرا

# الحد الأقصى المقررومعدل التحديث لجهاز العرض:

ملاحظة : ا صبىالأق الدد سديع تمدلمقرال تحديث معدل/ العرض لأجهزة EDID الجدول على أي ضا

| الدخل |      | الخرج |         |         |         |
|-------|------|-------|---------|---------|---------|
| DP-1  | DP-2 | HDMI  | DP-1    | DP-2    | HDMI    |
| DP-1  | DP-2 | HDMI  | 4K@60Hz | 4K@60Hz | 4K@30Hz |
| DP-1  | DP-2 | HDMI  | 5K@6    | 0Hz     | 4K@30Hz |
| DP-1  | DP-2 |       | 4K@60Hz | 4K@60Hz |         |
| DP-1  |      | НДМІ  | 4K@60Hz |         | 4K@60Hz |
|       | DP-2 | HDMI  |         | 4K@60Hz | 4K@60Hz |
| DP-1  |      |       | 4K@60Hz |         |         |
|       | DP-2 |       |         | 4K@60Hz |         |
|       |      | HDMI  |         |         | 4K@60Hz |

## مستخد USBفtCمع تثبيت برنامج التشد يل

إذا بدون مشغل ديسبالايكون TUO HDMI من Alt-mode وAlt @ 30HZ و

## المستخد**ه**ي3US مع تثبت برنامج التشغيل

| الدخل |      | الاخرج |         |         |         |
|-------|------|--------|---------|---------|---------|
| DP-1  | DP-2 | HDMI   | DP-1    | DP-2    | HDMI    |
| DP-1  | DP-2 | HDMI   | 4K@60Hz | 4K@60Hz | N.A.**  |
| DP-1  | DP-2 | HDMI   | 5K@6    | 0Hz     | N.A.**  |
| DP-1  | DP-2 |        | 4K@60Hz | 4K@60Hz |         |
| DP-1  |      | НДМІ   | 4K@60Hz |         | 4K@60Hz |
|       | DP-2 | HDMI   |         | 4K@60Hz | 4K@60Hz |
| DP-1  |      |        | 4K@60Hz |         |         |
|       | DP-2 |        |         | 4K@60Hz |         |
|       |      | HDMI   |         |         | 4K@60Hz |

لايدعم\*\* Alt-mode

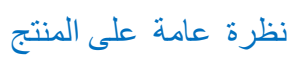

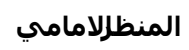

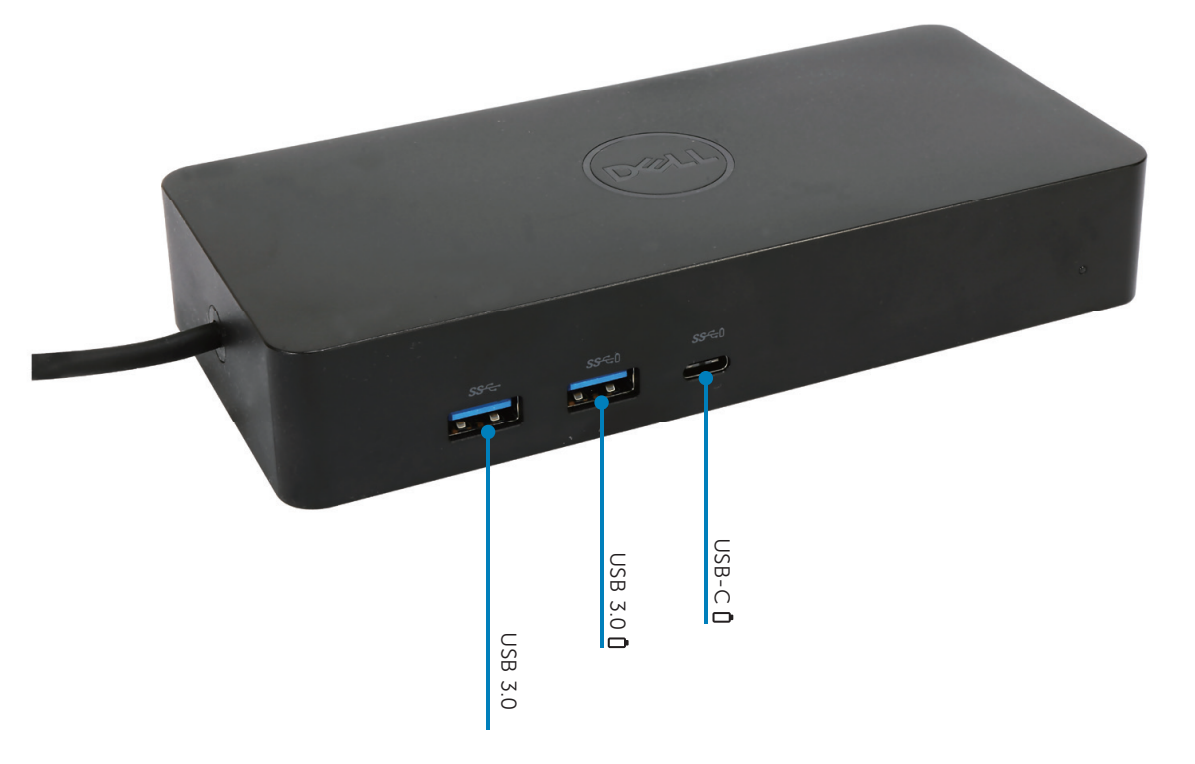

الخالفطامنظر

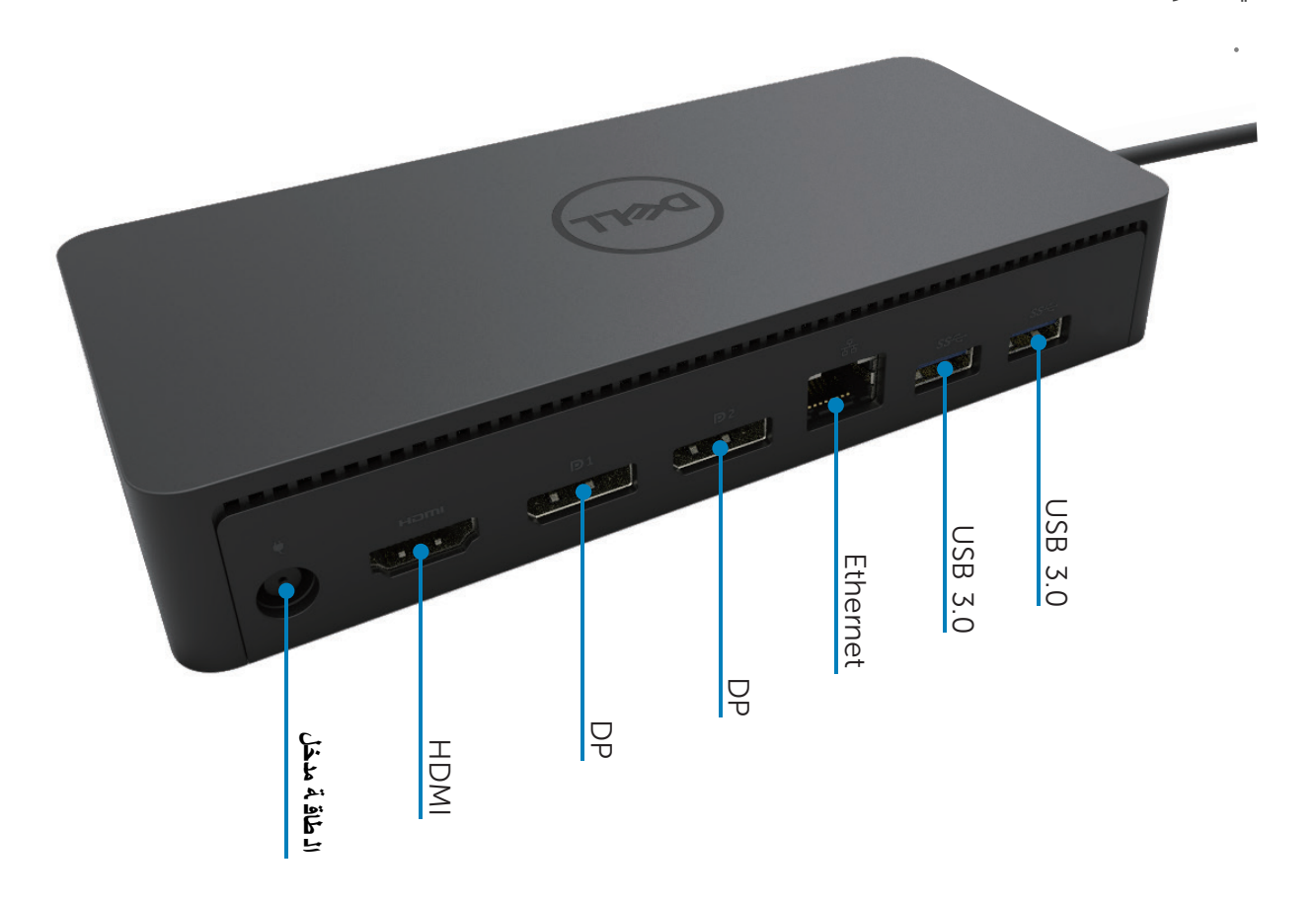

# متطلباتالنظام الموصى به

#### المعدات

(4K UHD resolutions) DL-6XXX جهاز

#### متطلبات الحد الأدنى للمكتب، والإنتاجية، والويب

المعالج :AMD Trinity / Intel Core M /Intel Core i3 2+GHz أوأفضل منها الذاكرة : 4GB بطاقة الفيديو : ATI Radeon HD7xxx, NVidia GeForce 5xxM, Intel HD 4000أو أفضل مع المشغلات التي اصدرت خصي صاً لنسخة ويندوز. 3.0 USB2.0:USB

> الحد الأدنى من المتطلبات لتشغيل الفيديو بملء الشاشة المعالج : Intel SkyLake i3 or Intel Core i7 2+GHz / AMD Richland A10-575x في AMD Kaveri A10-7400P الذاكرة : AMD Kaveri A10-74008 BGB أو أفضل منها الذاكرة : BGB بطاقة الفيديو : HD 4000, ATI Radeon HD 8650, NVidia GeForce 7xxM بطاقة الفيديو : LSB3.0 التوص : 200RPM أو 2000 القرص : 7200RPM أو 2000 إذا لعبت على حتوى 4K)، يجب أن يكون النظام قادر على فك تشفير الفيديو .4K في

#### نظام التشغيل

نظاهريندوز (10،8.1،8،7) ؟2/64 بت(مع مشيغ بلايلينك DisplayLink إصدار برنامج التشغيل 0.2 8 :وما بعده) ال تشغيل ذظام أوبونتو Ubuntu OS 14.04.2 أو أعلى نظام تشغليل وم 58 Chrome OS Build او أعلى

#### محول الطاقة الموصى بها 130W

|                                    | ال و صد لة |                  |               |
|------------------------------------|------------|------------------|---------------|
| 1.Lite-On (DPN: VJCH5):            |            | / ال داخل ال جهد |               |
| 100 VAC to 240 VAC/50 Hz to 60 Hz. |            | /ال تردد         |               |
| 2.Chicony (DPN: 6G99N)             |            | / ال ڌ يار       | AC/DC و صد له |
| 100 VAC to 240 VAC/50 Hz to 60 Hz. |            |                  |               |
| 6.7A/ /6.7A/ الخرج                 |            | /ال خارج ال جهد  |               |
|                                    |            | ال ت يار         |               |
|                                    |            |                  |               |

#### درجة حرارة التشغيل

ال تشغيل حرارة درجة 40 منوية

# بد تنصيب Windows 7/8/8.1/10

بدء تثبيت برامج التشغيل أو لا ً و قبل توصيل DOCK إلى جهاز الكمبيوتر الخاص بك. فمن المستحسن تحميل أحدث برامج تشغيل من أدناه دعم الموقع:

.

www.dell.com/support/drivers

www.displaylink.com/downloads

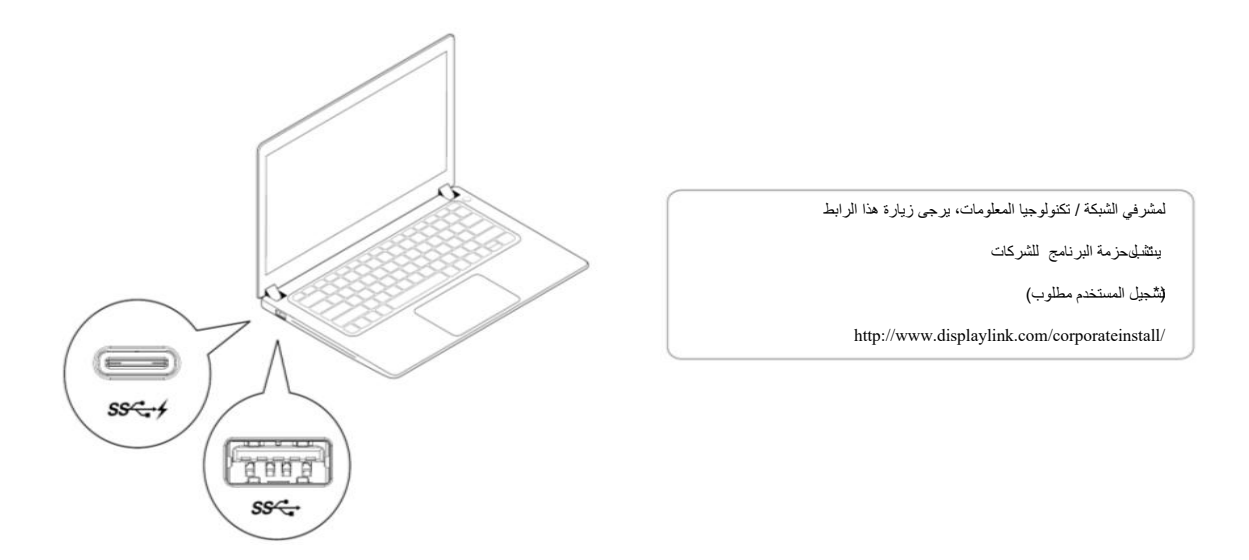

ملاحظة: سيبدأ ويندوز بتثبيمتر نامج التشعيل سبلايلينك DisplayLink تلقائيا إذا كان متصلا بالإنترنت.

2- اتبع تعليمات الشاشة حتى يكتمل التثبيت

| I Dell USB Graphic Software                                                                            | DisplayLin                                                                                                    |
|----------------------------------------------------------------------------------------------------|----------------------------------------------------------------------------------------------------|
| License Agreement                                                                                      | DISPLAYLINK SOFTWARE LICENSE AGREEMENT                                                                                                    |
| System Check<br>Installation<br>First Connect<br>Final Setup<br>Finish                                 | IMPORTANT - READ BEFORE COPYING, INSTALLING OR<br>USING.<br>Do not install or use this software and any associated materials<br>(collectively, the "Software") until you (individual or entity) have<br>carefully read the following terms and conditions. By installing<br>or using the Software, you agree to the terms of this Agreement.<br>If you do not wish to so agree, do not install or use the<br>Software.<br>1. LICENSES: |
|                                                                                                    | <ul> <li>If you are an end user, the "SINGLE USER LICENSE"<br/>below shall apply to you</li> </ul>                                                                                                    |
| Dell USB Graphic Software                                                                              | Accept Decline                                                                                                    |
| Dell USB Graphic Software                                                                              | Accept Decline                                                                                                    |
| Dell USB Graphic Software                                                                              | Accept Decline DisplayLink device to configure the Dell USB Graphic Software for first use.                                                                                                    |
| Dell USB Graphic Software License Agreement System Check Installation                                  | Accept Decline<br>DisplayLink<br>First device connection<br>Connect your DisplayLink device to configure the Dell USB<br>Graphic Software for first use.                                                                                                    |
| Dell USB Graphic Software License Agreement System Check Installation First Connect                    | Accept Decline<br>DisplayLink<br>Graphic Software for first use.<br>DisplayLink device to configure the Dell USB<br>Graphic Software for first use.                                                                                                    |
| Dell USB Graphic Software License Agreement System Check Installation First Connect Final Setup        | Accept Decline<br>DisplayLink<br>First device connection<br>Connect your DisplayLink device to configure the Dell USB<br>Graphic Software for first use.                                                                                                    |
| Dell USB Graphic Software License Agreement System Check Installation First Connect Final Setup Finish | Accept     Decline       DisplayLink     Connection       Connect your DisplayLink device to configure the Dell USB     Graphic Software for first use.                                                                                                    |

a-1-3 منصبة / اتصال USB فئة)

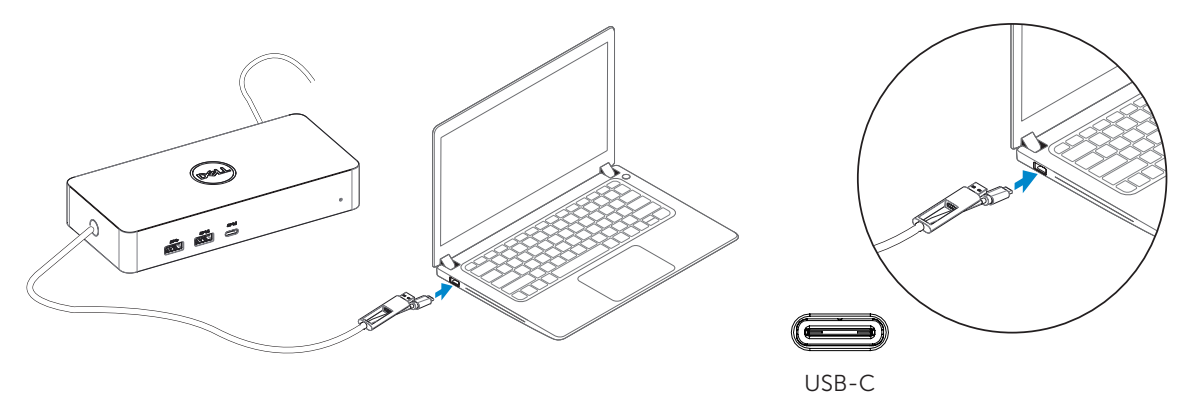

b-1-3 توصيل DOCK والأجهزة الطرفية إلى جهاز الكمبيوتر الخاص بك

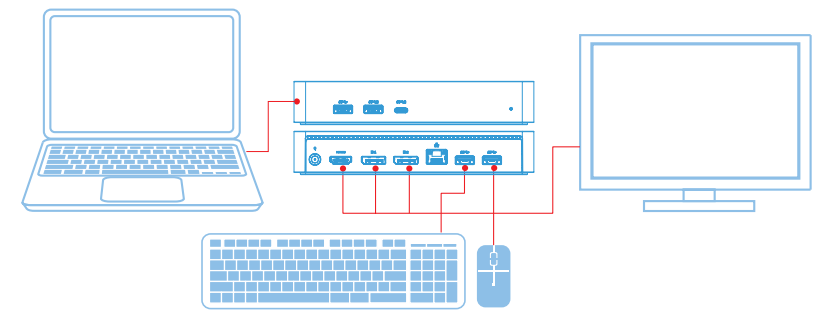

ات صا/مدصةUSB 3.0 لىUSB فئة USB فئة

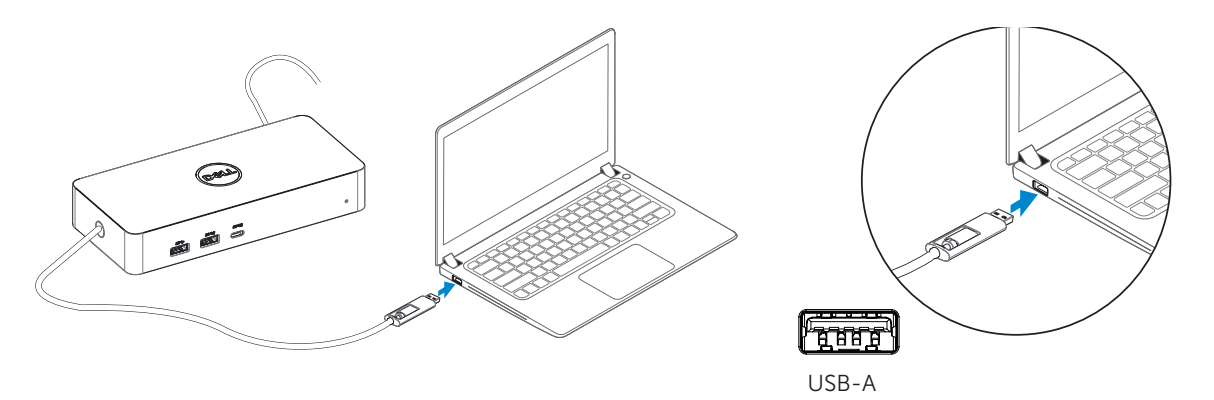

بك الخاص الكم بيوتر جهاز إلى الطرف ية والأجهزة DOCK تو صديل b-2-3

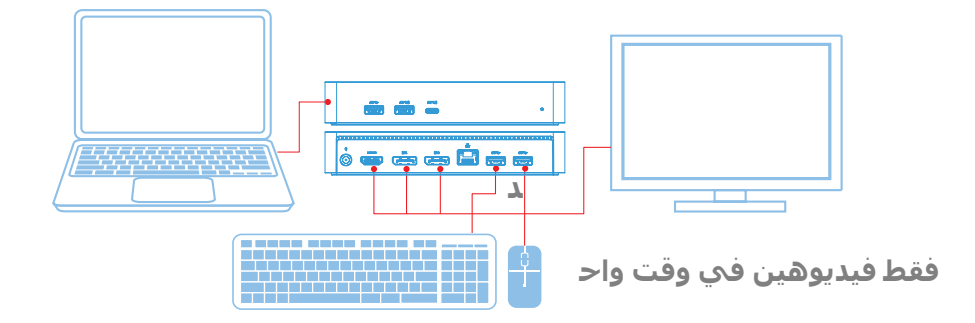

الميزات

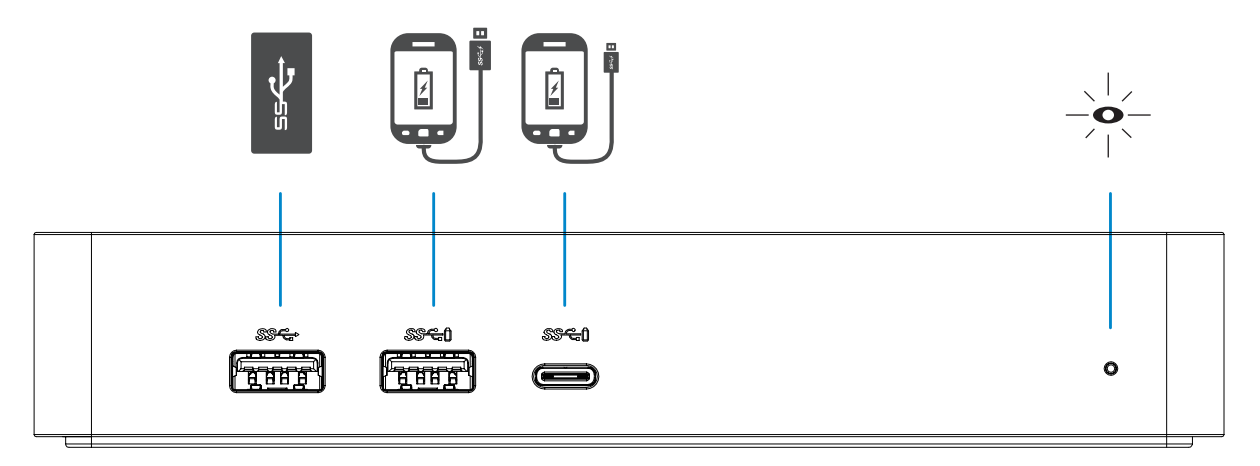

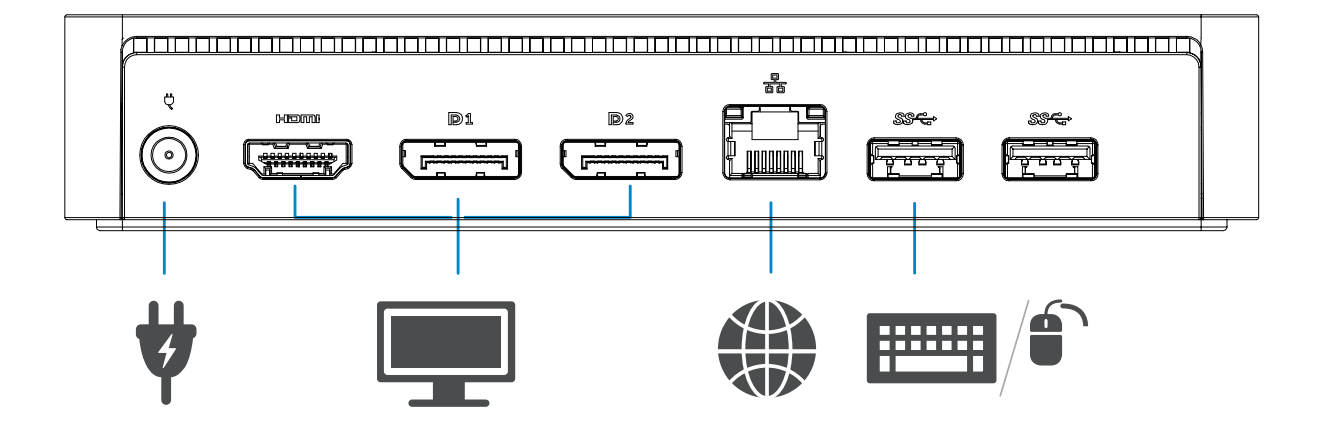

# قانمة مدير ديسبلايلينك DisplayLink

| <sup>قائ</sup> م <b>الخیارات</b> | ال و صف                                                                                              |
|----------------------------------|----------------------------------------------------------------------------------------------------|
| DisplayLink Manager              | الم ثبتة البرامج ديسبلايا لينك إصدار تظهر سوف البند هذا على النقر                                    |
| Check for Updates                | وي ندوز تحديث من التحقق.                                                                             |
| DisplayLink Devices              | الم تصدلة دي سبلاي لاينك الأجهزة من التحقق                                                           |
| Video Setup                      | "وي ندوز شاشة دقة" ناف ذة ل فتح                                                                      |
| Screen Resolution                | الم تاحة بال قرارات قائمة ل عرض                                                                      |
| Screen Rotation                  | ال ساعة ع قارب اذ جاه عكس أو ال ساعة ع قارب اذ جاه ف ي ال شا شة ذ دوي ر                              |
| Extend To                        | الرئ يسدية ال شاشة من ال يسار أو ال يم ين إلى ال شاشة لـ تو سديع.                                    |
| Extend                           | ال شاشة على ويا ندوز مكاتب سطح يام تد                                                                |
| Set as Main Monitor              | د يسير كعرض ال شا شة هه ل تع يين                                                                     |
| Notebook Monitor Off •           | ال شاشة على يـ عرض ديـ سـ بلايـ لـ يـنك وجـعل الـ نوتـ بوك شاشة تـ شـغ يل إيـ قاف<br>الـ رئـ يـسـ ية |
| Mirror                           | على واسد تدساخه الرئد يسدية المشاشة على هو ما نسخ العرض هذا                                          |
| Off                              | ال شاشة تشخيل إيقاف.                                                                                 |
| Fit to TV                        | ي ونال تـل فز شاشة معـلـتـتناسب الـنواف ذحجمل ضـبط الـوظـيـفة هذه ا سـتخدام                          |

#### لضبط الشاشة في الوضع الموسعة

- انقر فوق رمز ديسبلايلينك.
  - 2. حدد توسيع Extend.

تم تمديد الجهاز الأن في الاتجاه الذي كان أخر مرة كان العرض في هذا الوضع. لمزيد من التحكم، استخدم القائمة الفرعية "تمديد إلى To Extend To وحد د أحد الخيارات. هذا يضع الجهاز في وضع تمديد، ويضعه إلى اليسار / يمين / فوق / تحت الرئيسي (الابتدائي) على الشاشة

#### لضبط الشاشة في وضع المرآة Mirror

1- انقر فوق رمز ديسبلايلينك 📳

#### 2- حدد مر آة.

يتم تكرار القرار، وعمق اللون ومعدل تحديث الشاشة الأساسية على الشاشة المتصلة بجهاز ديسبلايلينك يو إس بي جرفيك

# تهئياهعداداتالتلفزيون

1- لتكوين اعداد التلفزيون، اختر الخيار Fit to TV من واجهة المستخدم DisplayLink GUI

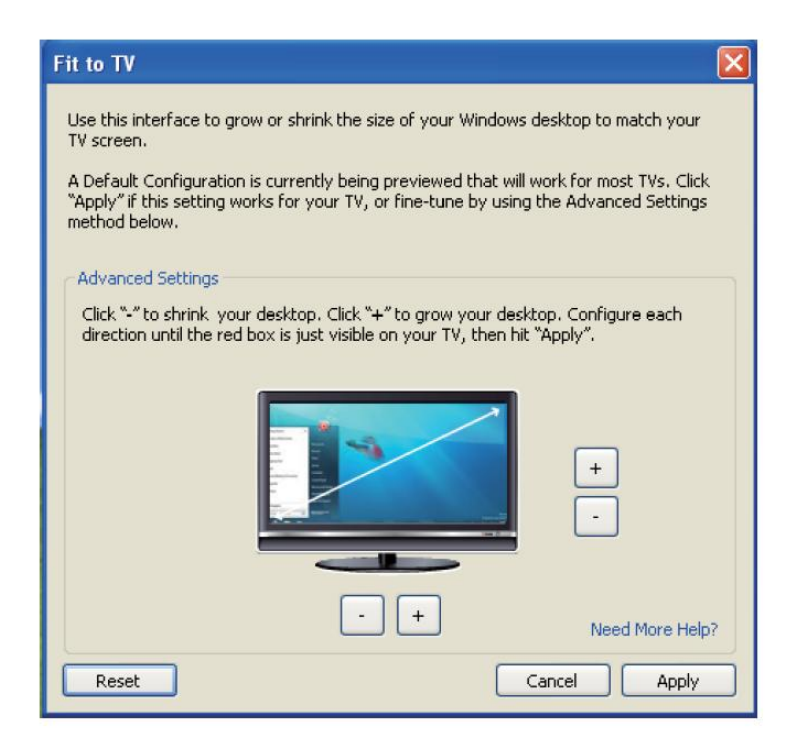

2- سترى أيضا حدود حمراء على شاشة ديسبلايلينك.

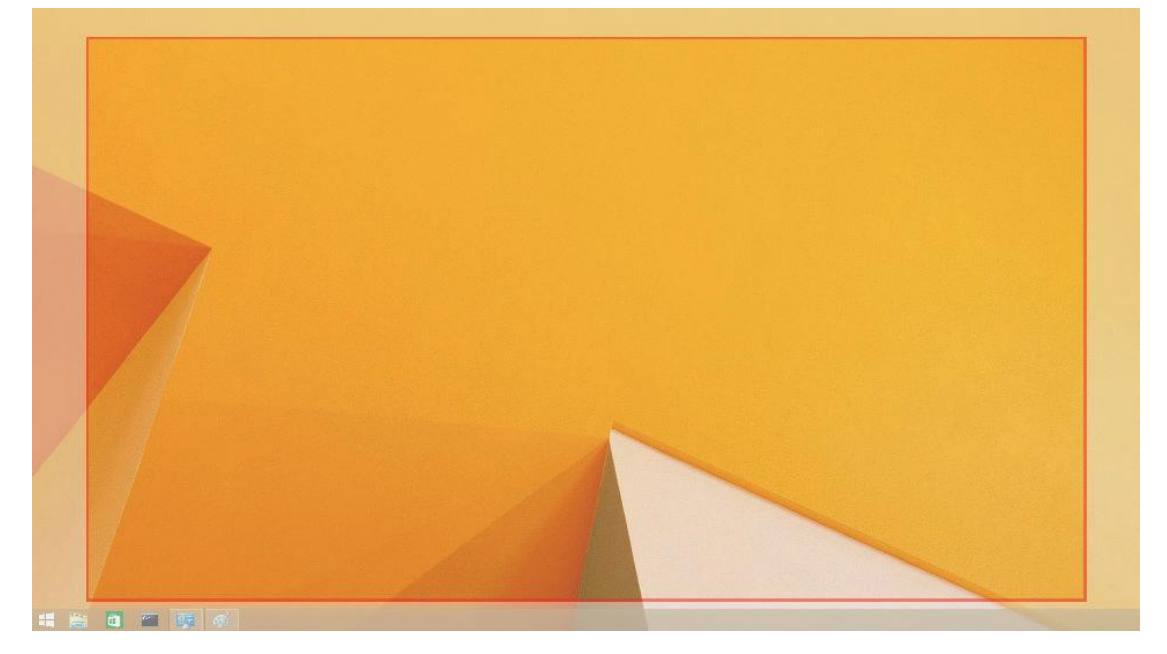

يظهر الحد الأحمر حجي الويندوز سطح المكتبالجديد. استخدم "+" و"-" ضبط على Fit to T VGUI (واجهة المستخدم الرسومية) لتغيير حجمن الحدود الحمراء حتى تناسبها على شاشة التلفزيون .

💋 ملاحظة: يمكن تحقيق تكوين أدق لحجم الحدود عن طريق الضغط باستمرار علىهفتاح CTRL والنقر على "+" و."-"

3- . بعد أن تكون الحدود الحمراء على حواف شاشة التلفزيون، انقر فوق تطبيق Apply لتغيير حجم وي ندوز مك تب سطح

# الأسئلة المتداولة

| الحلول المقترحة                                                                    | استكشاف الأخطاء وإصلاحها                    |
|------------------------------------------------------------------------------------|---------------------------------------------|
| الہ فہیدیہ و اذ صال کیابہ لات من نہ حقق                                            | المرف قة الـ شا شة عـلى فـ يديـ و يـ وجد لا |
| الات صال أعد ثه م ثر وان، 10 ان تظر ال طاقة، من اف صل                              |                                             |
| الہ فہ یدبہ و اذ صال لا تکاب من تہ حقق                                             | مشوه المرف قة الشاشة على الفيديو            |
| ال تحكم لوحة عناصر ضمن ال فيديو دقة من تحقق                                        | معطوبه أو                                   |
| Control Panel Items\Display\Change Display Setting.                                |                                             |
| طري ق عن إما الإعدادات ت غ ي ير                                                    | ال شاشة ع لى اله فيديو عرض يہ تم لا         |
| Configuring under Control Panel Items\Display\                                     | الدمر ف قة                                  |
| Change Display Setting.                                                            | مو سنع و ضنع ف ي                            |
| ب 🛿 حة المفاتيح مع 🦉 اضغط على زر علامة ويندوز•                                     |                                             |
|                                                                                    |                                             |
|                                                                                    |                                             |
|                                                                                    |                                             |
|                                                                                    |                                             |
| . الات صال أعد ثه م ثوان،ومن 10 ان تظر و ال طاقة مصدر عن الهجهاز اف صل             | لات عمل ال جهاز USB ماناف ذ                 |
| ا صدار اخر الـ ي USB 0.3 الـ مـضـ يف تـ حكم وحدة مـناف ذ حدث                       |                                             |
| دعم محتوى HDCP غير متوفر حاليًا. لن يتم تشغيل DVD أو Bluray أو                     | عرض ء لي ق ادر غ بر HDCP مد توي             |
| محتوى فيديو آخر محمي بواسطة HDCP على الشانشة المرفقة.                              | المرف قة الشاشة على                         |
|                                                                                    |                                             |
| طرية عن أما التشغيل برنامج على الحصول                                              | برنامج ت ثبيت على قادر غير                  |
| أو دي سه بلاي نك وي ب موقع من تـ شغ يل بـ رنـ امج أحدث تـ نزيـ ل •                 | دي سربلاي لينك التشغيل                      |
| DOCK جهاز مع ویـ ندوز بـ تحدیـ ثات الاتـ صال •                                     |                                             |
| (الامحمول ال كم بـ يودّ ر من إيـ ثرنـت مـنـ فذ أو فـ اي واي بـ ا سـ تخدام يـ فـضل) |                                             |
| ب عض ؛DOCK ال جهاز مع الـ م تحد لة USB أجهزة جم يع إزالـة                          | ف ي المحمول ال كم بـ يوتـ ر ف شل            |
| ال تمه يد شا شة اق فال في ي سد بب وقد غ يرمؤ ها ين ال تمه يد أجهزة.                | DOCK مع الد تمه يد                          |
|                                                                                    |                                             |
| لا بتم دعم شاشات العرض بشكل كامل في بيئة ما قبل نظام التشغيل. يتم                  | لا يمكن رؤية العرض في ببئة ما قبل نظام      |
| دعم أجهزة USB فقط في بيئة ما قبل نظام التشغيل.                                     | التشغيل                                     |
|                                                                                    |                                             |
|                                                                                    |                                             |

| الم ق ترحة الدلول                                                            | وإصلاحها الأخطاء اسد ذكشاف           |
|------------------------------------------------------------------------------|--------------------------------------|
| قم بتنزيل برنامج التشغيل من كمبيوتر المتصل بالإنترنت                         | في أول اتصال بالانترنت يسبب ظهور     |
| ونسخ المشغل على محرك أقراص فلاشو USB ثمرالإعداد بـ رز امج تـ ثـ بـ يت        | رسالة خطأ                            |
|                                                                              |                                      |
| هذا يمكن أن يحدث عند دخول وضع تمديد مع انخفاض                                | موارد النظام غير كافية لإكمال الخدمة |
| موارد النظام. ليس لدى الكمبيوتر ذاكرة كافية                                  | المطلوبة                             |
| لبدء عرض تمديد.أغلق أي تطبيقات غير المستخدمة. قد يكون الوضع                  |                                      |
| أيضا جيد من خلال إعادة تشغيل الكمبيوتر .                                     |                                      |
|                                                                              |                                      |
|                                                                              |                                      |
|                                                                              |                                      |
| ستظهر هذه الرسالة إذا كانت ت ث ب يت بر امج تشغيل بطاقة الرسوم الأساسية       | برنامج تشغيل العرض غير متوافق        |
| غير متوافقة مع WDDM . انظمة ويندوز 7 فما فوق غير مصممة للعمل بدون مشغل WDDM. |                                      |
| تحميل وتثبيت أحدث برامج تشغيل الـ ر سومات بـ طاقـة الخاصـة بك .              |                                      |
|                                                                              |                                      |
|                                                                              |                                      |
|                                                                              |                                      |
|                                                                              |                                      |
| ميزة Wake-on-LAN غير مدعومة في قفص الاتهام.                                  | الـمحمول الـكمـ بـ يوتـ ر فـ شل عل   |
|                                                                              | ى الاقلاع                            |
|                                                                              | من مـ ذ فذ إيـ ثر ذ ت                |
| 1- تاكد إلى صديح بـ شكلDOCK تـ و صديل من القابس الخاص به.                    | ف شلجهاز المحمول يـ وتـ رالـ كمب     |
| 2- تاكد أن من لمبة DEL بـ ك الـ خاص DOCKمن على اللون الابيض                  | من يتم عندما الطاقة شحن              |
| ت و صدید له وأعد أخرى مرة التتو صدیل کابل افتصل الحاسوب                      | جهاز إلـ ی DOCK                      |
| 3- من تر أكد ان مذ فذC-BSU-C. الدخاص جهازك هايقبل شحن الطاقة                 | ب ك ال خاص ال كم ب يود ر             |
| 4- راجع كتلوج المصنع لـ لـ تأكد من توافق   DOCK مع الـ شحن قـوة              |                                      |
|                                                                              |                                      |
|                                                                              |                                      |
|                                                                              |                                      |
|                                                                              |                                      |

| الم ق ترحة الدلول                                                               | وإ صدلاحها الأذطاء ا سد تك شاف                            |
|---------------------------------------------------------------------------------|-----------------------------------------------------------|
| 1- إخراج ت عطيل ي تمريما ف قد DOCK م تصلا ال عرض جهاز كان إذا                   | على المرافقة الشاشة على على فيديو يوجد لا                 |
| اله فيديو إخراج ترمكين يرمكنك الكم بيوتر على الموجود اله فيديو                  | (HDMI) الـ و ضوح عالـ ية الـ مـ تـعددة الـ و ساء طـ واجهة |
| ضمن                                                                             | DOCK ع لي (DP) دي س بلاي بورت م ذ فذ أو                   |
| . Control Panel\Items\Display\Change Display Setting                            |                                                           |
| 2- قد ب ك ال خاص ال كم ب يود ر جهاز ع لي العرض دقة إعدادات من د ح قق            |                                                           |
| ال عرض دقة إلى ارجع .DOCK يد دعمه أن يدمكن مما أعلى دقة السا شة تدعم            |                                                           |
| ء لي له لح صول به ك اله خاص DOCK من اله مستخدم دله يل في اله جدولعلبي           |                                                           |
| مقرارةال ال قدرة مزدقة أق صبى حول الدمع لومات من مزيد د                         |                                                           |
| 3-ال فیدیو کاب ل ت و صدیل من ت أکد ( صح یح ب شدکلHDMI or DisplayPort)           |                                                           |
| على الصحيح اله فيديو مصدر اخة يار من تأكد الإر ساء وقاعدة باله شاشة             |                                                           |
| حول الـ مع لومات من مزيد د ع لي لـ لح صول الـ شا شات ودْ ادْ ق ر اجع) الـ شا شة |                                                           |
| اله فيديو مصدر ته يدير)                                                         |                                                           |
| 4- ال شا شقرضها على ينتم والم فقط واحدة شا شقملى عرض ترم إذا                    |                                                           |
| دیہ سد بلایہ ادینک موقع من تہ شغ یل بہ رذ امج أحدث تہ حم یافیجب خری ااأل        |                                                           |
| DOCKمتحديث ويندوزو الات صال أو لد تد بديت ( أو في اي واي بي اس تخدام            |                                                           |
| المحمول الكم بيود ر من إيا ثرنت من فذ)                                          |                                                           |
| 5-كمب جهاز وا مذ ذلف عرض جهاز مع جرب يوتر ذو قدرات عالية .                      |                                                           |
|                                                                                 |                                                           |
|                                                                                 |                                                           |
|                                                                                 |                                                           |
|                                                                                 |                                                           |
|                                                                                 |                                                           |

### ال تنظيم ية المعلومات

ال حال م أن حاء جم يع في ال ة نظ يم ية ل لوائح بـ الام ة ثال ة لـ تزمو Fcc/ce ق واعد مع D6000S-دوك و في فرز ال ديول ة توافق الـ ة نظ يمي والامة ثال والديد ئية اله بند \_\_\_\_\_\_

### الات صالبا:دي ل

1-زيارة الموقع www.dell.com/support
 2-بك الخاصة الدعم ف ئة حدد
 3-بك الخاصة الاح تياجات أساس على الدعم ارت باط أو الملائمة الخدمة حدد

اوزیارۃ موقعنا http://www.displaylink.com/support/.

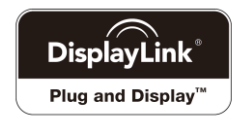